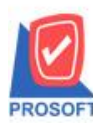

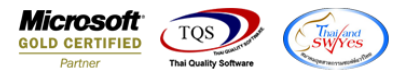

## ระบบ Petty Cash

≽ รายงานจ่ายเงินสคย่อยประจำวันสามารถ Design เพิ่มแสดง Column ชื่อพนักงานได้

1.เข้าที่ระบบ Petty Cash > PC Reports > จ่ายเงินสคย่อยประจำวัน

| Prosoft<br>WINSpeed                                                                                        |                                                                                                    |                                                                                                    |
|----------------------------------------------------------------------------------------------------|----------------------------------------------------------------------------------------------------|----------------------------------------------------------------------------------------------------|
| 🕜 ນຈິນັກ ຫັວຂຢ່າງ ຈຳກັດ<br>ອີ- 들 Enterprise Manager<br>ອີ- 🚡 Accounts Payable<br>ອີ- 🚍 Accounts Receivable | PC   Petty<br>Cash                                                                                  | Database : win_demo Server : SP-ACC-PC<br>Branch : สำนักงานใหญ่<br>Login : nui<br>Version: 10.0.0989 Build on 2020-03-30 08:30 |
| en in Stage control<br>en in Cheque and Bank<br>en in Financial Management<br>en in General Ledger         | <ul> <li>รับเงินสดย่อยประจำวัน</li> <li>จ่ายเงินสดย่อยประจำวัน</li> <li>ขอจ่ายเงินสดย่อย</li> </ul> |                                                                                                    |
| Inventory Control      Letter of Credit      Multicurrency      Retricored                                 | ่ มีสรุปด้ายเงินสดย่อย<br>D แยกประเภทเงินสดย่อย<br>D บัญชีเงินสดย่อย                                |                                                                                                    |
| PC Data Entry<br>PC Reports<br>PC Forms                                                                    | ่ ∐ี ยอดคงเหลือเงินสดย่อย<br>Dิการเคลื่อนไหวเงินสดย่อย                                              |                                                                                                    |

## 2. ระบุ Rang Option แล้วให้ Click > Design เพื่อเพิ่มคอลัมภ์

| - [รายงานจำ       | ยเงินสดย่อยบ    | ไระจำวั      | iu - 113  | บบแจ    | กแจง    |          |       |          |     |            |      |          |       |         |         |         |            |          |       |           |       |              |      |         |                    |      |       |                |
|-------------------|-----------------|--------------|-----------|---------|---------|----------|-------|----------|-----|------------|------|----------|-------|---------|---------|---------|------------|----------|-------|-----------|-------|--------------|------|---------|--------------------|------|-------|----------------|
| Report To         | ol View W       | indow        | Help      | р       |         |          |       |          |     |            |      |          |       |         |         |         |            |          |       |           |       |              |      |         |                    |      |       |                |
| र् 🔬 🎒 🧌          | 8 7 🛛 🖓         | 1            | ۵ 🔀       | 40      |         | 1 🖬      |       | ¢) 🛛     | Þ < | <b>þ</b> 4 | > 4  | N 🖣      | , E   | 3 00    |         | ×       | Resiz      | e: 100   |       | Zoom: 10  | )0% · | •            |      |         |                    |      |       |                |
|                   |                 |              | _         |         |         |          | -     |          | _   | -          | _    | _        | -     | _       |         |         |            |          |       |           |       |              | -    |         |                    |      |       |                |
|                   |                 |              |           |         |         |          |       |          |     |            |      |          |       |         |         |         |            |          |       |           |       |              |      |         |                    |      |       |                |
| DEMO              |                 |              |           |         |         |          |       |          |     |            |      | บ        | ริษัท | ตัวอย่า | าง จำกั | ัด      |            |          |       |           |       |              |      |         |                    |      |       |                |
|                   |                 |              |           |         |         |          |       |          |     | ราย        | งาน  | จ่ายเงิน | สดย่  | ่อยปร   | ะจำวัน  | - แบร   | บแจกแ      | อง       |       |           |       |              |      |         |                    |      |       |                |
|                   |                 |              |           |         |         |          |       |          |     |            |      |          |       |         |         |         |            |          |       |           |       |              |      |         |                    |      |       |                |
|                   |                 |              |           |         |         |          |       |          |     |            |      |          |       |         |         |         |            |          |       |           |       |              |      |         |                    |      |       |                |
| พิมพ์วันที่: 08 แ | JE18N 2563 1781 | : 14:55      |           |         |         |          |       |          |     |            |      |          |       |         |         |         |            |          |       |           |       |              |      |         |                    |      |       | <u>หน้า1/2</u> |
| วันที่เอกสาร      | เลขที่เอกสาร    | 51           | หัสวงเงิ  | นสดย่อเ | ย ชื่อว | วงเงินสต | ดย่อย |          |     | 51         | າຍສະ | เอียด    |       |         |         |         |            |          |       | จำนวนเงิน | เ จำ  | นวนเงินภ     | រាមី | ภาษีหัก | ณ ที่จ่าย          | 1    | จำนวน | แงินทั้งสิ้น   |
| รทัสค่าใช้จ่า     | 9               | ชื่อค่าใ     | ข้จ่าย    |         |         |          |       |          |     |            |      | รทัสบั   | លួទី  |         |         |         | รทั        | ัสแผนก   |       |           | รทัส  | Job          |      |         |                    | _    | f     | จำนวนเงิน      |
| 16/01/2552        | PCP5201-0000    | )1 00        | 01        |         | 246     | งินสดย่  | อยแผ  | นกบัญชี  |     |            |      |          |       | ſ       | E -     | ายงาง   | เอ่ายเ     | งินสดะ   | ่อยปร | ะจำวัน    |       |              |      | - (     | • <mark>• •</mark> | s    |       | 700.00         |
| 001               |                 | ค่าเครื่อ    | จงเขียนแ  | เบบพิมา | พ้      |          |       |          |     |            |      | 53200-   | 01    | ſ       | _       |         |            |          |       |           |       |              |      |         |                    |      |       | 500.00         |
| 006               |                 | ค่าไปร       | ษณีย์     |         |         |          |       |          |     |            |      | 53300-   | •04   |         |         |         |            |          | _ /   |           |       | _            |      |         |                    |      |       | 200.00         |
|                   | รวม             | 2            |           | ราย     | การ     |          |       |          |     |            |      |          |       |         | 5       | ายงาง   | ∔แบบ       |          | O     | เจกแจง    |       | 0            | લંદગ |         |                    |      |       |                |
| 18/01/2552        | PCP5201-0000    | 02 00        | 01        |         | 24      | งินสดย่ะ | อยแผ  | นกบัญชี  |     |            |      |          |       |         |         | ) ate U | l ptions   |          | Rar   | ge        |       |              |      |         |                    |      |       | 2,140.00       |
| 004               |                 | ค่าวัสดุ     | สิ้นเปลีะ | 04      |         |          |       |          |     |            |      | 53200-   | 03    |         | 3       | ากวษ    | ทเอกส<br>ม | าร       |       |           |       | <u>ຄ</u> າ   |      | //      |                    |      |       | 2,000.00       |
|                   | 521             | 1            |           | 518     | การ     |          |       |          |     |            |      |          |       |         | ା       | ากเลร   | เทเลก:     | ins<br>  |       |           | _     | 1 84         |      |         | -                  | 4    |       |                |
| 20/01/2552        | PC P5201-0000   | 3 00         | 01        |         | 2.1     | ริบสดย่ะ | 20110 | นอบัญชี  |     |            |      |          |       |         | ୍ଷ      | ากรรร   | 8.39F9J    | 12012132 |       |           |       | <b>1</b> 614 |      |         | •                  | J    |       | 100.00         |
| 006               | 1013201 0000    |              | นดีอ์     |         |         | A MARINO | 00104 | an big t |     |            |      | 53300-   | .04   |         |         |         |            |          |       |           |       |              |      |         |                    |      |       | 100.00         |
| 000               |                 |              | 2440      | 500     |         |          |       |          |     |            |      | 55500    | ~     | -       |         |         |            |          |       |           |       |              |      |         |                    |      |       | 100.00         |
|                   | 111             | 1            |           | 3.10    | 1113    |          |       |          |     |            |      |          |       | -       |         |         |            |          |       |           |       |              |      |         |                    |      |       |                |
| 21/01/2552        | PCP5201-0000    | )4 00<br>, 4 | 01        | -       | 246     | งนสดยั   | อยแผ  | นกบัญช   |     |            |      |          |       |         |         |         |            |          |       |           |       |              |      |         |                    |      |       | 1,200.00       |
| 001               |                 | คาเครอ       | งเขอนแ    | เบบพมา  | н       |          |       |          |     |            |      | 53200-   | •01   |         |         |         |            |          |       |           |       |              |      |         |                    |      |       | 1,000.00       |
| 002               |                 | ค่าทาง       | ด่วน      |         |         |          |       |          |     |            |      | 52000-   | 09    |         | Rang    | je Ir   | nport      | SQL      |       |           |       |              | 5    | 🕅 ок    | <b>∏</b> +a        | lose |       | 100.00         |
| 003               |                 | ค่าไทรเ      | ศัพท์     |         |         |          |       |          |     |            |      | 53300-   | ·01   |         |         |         |            |          |       | _         |       |              |      | _       |                    |      |       | 100.00         |
|                   | รวม             | 3            |           | \$18    | การ     |          |       |          |     |            |      |          |       |         |         |         |            |          |       |           |       |              |      |         |                    |      |       |                |

ร้องเรียนบริการ โทรศัพท์ 0-2739-5900 FR-GN-019 Rev.02

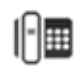

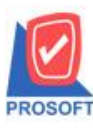

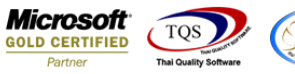

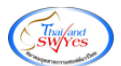

3.Click บวาเลือก > Add > Column เพิ่มชื่อ empname : !

| 1 | 🔰 Sele       | ct Column        |             |                                  | ×    |
|---|--------------|------------------|-------------|----------------------------------|------|
|   | เลือก C      | iolumn 🔗         | empname : ! | 2                                | -    |
|   | Band         | header.1         | -           | ชื่อ mycolumn_5                  |      |
|   | จตราง<br>ขอบ | None             | •           | rag<br>ฐปแบบ [general]           |      |
| l | Style        | Edit             | -           | ลักษร Angsana New (TrueType) 💌 1 | 3    |
| 1 | กว้าง        | 100 × [          | 10          | 🗖 Bold 🥅 //a/ic 🕅 Underline      |      |
| l | als.         | 100 Y            | 10          | สิText สีพื้น                    |      |
|   |              |                  |             | A'sadin Example                  |      |
|   | 📝 ок         | <b>∏</b> .tClose |             | 🥅 พื้นหลังโปร่งใส (Transpare     | ent) |

4.หลังจาก Design เสร็จเรียบร้อยแล้วให้ทำการ Save โดยเข้าไปที่ Tool > Save Report จากนั้นเลือก Report.pbl > ทำเครื่องหมายถูก หน้าช่อง ถามเมื่อให้คึงรายงานต้นฉบับ > save > OK

| Save Re     | eport                           |                      | ×                                |
|-------------|---------------------------------|----------------------|----------------------------------|
| Path เก็บรา | ายงาน                           |                      | 🔽 ถามเมื่อให้ดังรายงานต้นฉบับ  🖬 |
| C:\Program  | m Files (x86)\Prosoft\WINSpeed\ |                      | <b></b>                          |
| report.     | pbl                             |                      | -                                |
| 1           |                                 |                      |                                  |
|             |                                 |                      |                                  |
|             |                                 |                      |                                  |
|             |                                 |                      |                                  |
|             |                                 |                      |                                  |
|             |                                 |                      |                                  |
|             |                                 |                      |                                  |
| สร้างที่เก็ | บใหม่                           | <br>บันทึกรายงาน     |                                  |
| Path ใหง    | 1                               | ชื่อที่เก็บ dr_popaj | y_today_analyse                  |
| ชื่อที่เก็บ | report.pbl 溜                    | รมายเหตุ [nui][SP-   | ACC-PC][08/04/2020]              |
|             |                                 |                      |                                  |
| Report      | _≪sqL                           |                      |                                  |
| <b>у</b> ок | <b>↓</b> + Close                |                      |                                  |

## <u>ตัวอย่าง</u> รายงานที่ Design แล้ว

| DEMO               | EMO บริษัท ตัวอย่าง จำกัด                       |                      |                       |            |                  |           |               |                   |                   |  |  |  |  |
|--------------------|-------------------------------------------------|----------------------|-----------------------|------------|------------------|-----------|---------------|-------------------|-------------------|--|--|--|--|
| DEmo               | รายงานจ่ายเงินสดย่อยประจำวัน - แบบแจกแจง        |                      |                       |            |                  |           |               |                   |                   |  |  |  |  |
|                    |                                                 |                      |                       |            |                  |           |               |                   |                   |  |  |  |  |
|                    |                                                 |                      |                       |            |                  |           |               |                   |                   |  |  |  |  |
| พิมพ์วันที่: 08 เม | พิมท์วันที่: os ณษายน 2563 เวลา: 14:56 หน้า 1/2 |                      |                       |            |                  |           |               |                   |                   |  |  |  |  |
| วันที่เอกสาร       | เลขที่เอกสาร                                    | รหัสวงเงินสดย่       | อย ชื่อวงเงินสดย่อย   | รายละเอียด |                  | จำนวนเงิน | จำนวนเงินภาษี | ภาษีหัก ณ ที่จ่าย | จำนวนเงินทั้งสิ้น |  |  |  |  |
| รทัสค่าใช้จ่าย     |                                                 | ชื่อค่าใช้จ่าย       |                       | รทัสบัญชี  | พนักงาน รทัสแหนก | n         | รทัส Job      |                   | จำนวนเงิน         |  |  |  |  |
| 16/01/2552         | PCP5201-0000                                    | 01 001               | วงเงินสดย่อยแผนกบัญชี |            | วีรคา พลจักร     |           |               |                   | 700.00            |  |  |  |  |
| 001                |                                                 | ค่าเครื่องเขียนแบบพื | มท์                   | 53200-01   |                  |           |               |                   | 500.00            |  |  |  |  |
| 006                |                                                 | ค่าไปรษณีย์          |                       | 53300-04   |                  |           |               |                   | 200.00            |  |  |  |  |
|                    | รวม                                             | 2 51                 | ยการ                  |            |                  |           |               |                   |                   |  |  |  |  |
| 18/01/2552         | PCP5201-0000                                    | 001                  | วงเงินสดย่อยแผนกบัญชี |            | กรรณิการ์ สารนาท | 2,000.00  | 140.00        |                   | 2,140.00          |  |  |  |  |
| 004                |                                                 | ค่าวัสดุสิ้นเปลือง   |                       | 53200-03   |                  |           |               |                   | 2,000.00          |  |  |  |  |
|                    | รวม                                             | 1 51                 | ยการ                  |            |                  |           |               |                   |                   |  |  |  |  |

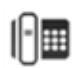